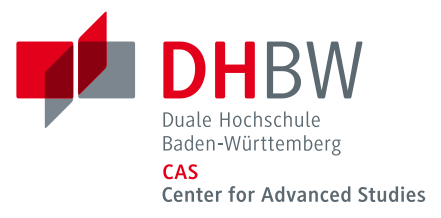

## WLAN Verbindung mit eduroam unter Windows 10

Am DHBW CAS und an den Standorten der DHBW können Sie über eduroam eine Internetverbindung herstellen.

- Wählen Sie auf dem Startbildschirm die Desktop-App und klicken Sie mit der rechten Maustaste auf das WLAN-Symbol (unten rechts). Wählen Sie "Netzwerk- und Interneteinstellungen öffnen".
- 2. Wählen Sie "Netzwerk- und Freigabecenter".
- Wählen Sie "Neue Verbindung oder neues Netzwerk einrichten" und dann "Manuell mit einem Drahtlosnetzwerk verbinden".
   Hier tragen Sie als Netzwerkname die SSID eduroam ein und wählen als Sicherheitstyp

WPA2-Enterprise und als Verschlüsselungstyp AES.

| ÷ | 🔮 Manuell mit einem Funkr                                             | netzwerk verbinden                                                                                      |                                    |
|---|-----------------------------------------------------------------------|----------------------------------------------------------------------------------------------------|------------------------------------|
|   | Geben Sie Informatior<br>möchten.                                     | nen für das Drahtlosnetzwerk e                                                                          | in, das Sie hinzufügen             |
|   | Netzwerkname:                                                         | eduroam                                                                                                 |                                    |
|   | Sicherheitstyp:                                                       | WPA2-Enterprise $\checkmark$                                                                            |                                    |
|   | Verschlüsselungstyp:                                                  | AES 🗸                                                                                                   |                                    |
|   | Sicherheitsschlüssel:                                                 |                                                                                                    | Zeichen ausblenden                 |
|   | Diese Verbindung auto<br>Verbinden, selbst wen<br>Warnung: Bei Auswał | omatisch starten<br>n das Netzwerk keine Kennung aussende<br>nl dieser Option ist der Datenschutz diese | et<br>es Computers ggf. gefährdet. |

Mit "Weiter" richten Sie die Verbindung ein.

Ist die eigentliche Verbindung eingerichtet, müssen noch das T-TeleSec Global Root Class 2 Zertifikat (falls noch nicht vorhanden – siehe unten) sowie Ihre DHBW CAS Benutzerdaten hinterlegt werden. Die nötigen Menüpunkte finden Sie unter "Verbindungseinstellungen ändern".

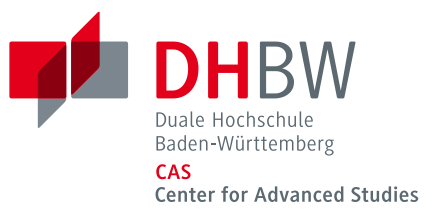

| ~ | Manuell mit einem Funknetzwerk verbinden                                       |
|---|--------------------------------------------------------------------------------|
|   | eduroam wurde erfolgreich hinzugefügt                                          |
|   | → Verbindungseinstellungen ändern                                              |
|   | Öffnet die Verbindungseigenschaften, um die Einstellungen ändern zu<br>können. |

Unter Einstellungen wählen Sie bitte das T-TeleSec GlobalRoot Class 2 Zertifikat aus.

| Eigenschaften für Draht                 | losnetzwerk eduroam                           | ×  |
|-----------------------------------------|-----------------------------------------------|----|
| Verbindung Sicherheit                   |                                               |    |
|                                         |                                               |    |
| Sicherheitstyp:                         | WPA2-Enterprise ~                             |    |
| Verschlüsselungstyp:                    | AES ~                                         |    |
|                                         |                                               |    |
|                                         |                                               |    |
| Wählen Sie eine Metho                   | de für die Netzwerkauthentifizierung aus:     |    |
| Microsoft: Geschützte                   | Einstellungen                                 |    |
| Für diese Verbindu<br>jede Anmeldung sp | ng eigene Anmeldeinformationen für<br>eichern |    |
|                                         |                                               |    |
|                                         |                                               |    |
|                                         |                                               |    |
| Erweiterte Einstellur                   | ngen                                          |    |
|                                         |                                               |    |
|                                         |                                               |    |
|                                         |                                               |    |
|                                         | OK Abbrech                                    | en |

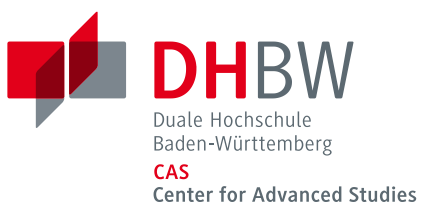

|                                                                                                    | >                                                                               |
|----------------------------------------------------------------------------------------------------|---------------------------------------------------------------------------------|
| Beim Herstellen der Verbindung:                                                                                                    |                                                                                 |
| Identität des Servers mittels Zertifikatprüfung überpr                                                                                                    | üfen                                                                            |
| Verbindung mit folgenden Servern herstellen (Beispi<br>"srv2", ".*\.srv3\.com"):                                                                                                    | iele: "srv1",                                                                   |
| Vertrauenswürdige Stammzertifizierungsstellen:                                                                                                    |                                                                                 |
| Thawte Premium Server CA                                                                                                    | ^                                                                               |
| thawte Primary Root CA                                                                                                    |                                                                                 |
| thawte Primary Root CA - G3                                                                                                    |                                                                                 |
| Thawte Timestamping CA                                                                                                    |                                                                                 |
| T-TeleSec GlobalRoot Class 2                                                                                                    |                                                                                 |
| UTN-USERFirst-Object                                                                                                    |                                                                                 |
| VeriSign Class 3 Public Primary Certification Authori                                                                                                    | ity - G5 🗸                                                                      |
| <                                                                                                    | >                                                                               |
|                                                                                                    |                                                                                 |
| Benachrichtigungen vor der Verbindungsherstellung:                                                                                                    |                                                                                 |
| Benachrichtigungen vor der Verbindungsherstellung:                                                                                                    | t Obarn and                                                                     |
| Benachrichtigungen vor der Verbindungsherstellung:<br>Benutzer benachrichtigen, wenn die Serveridentität nich                                                                                                    | nt überp $\!\!\!\!\!\!\!\!\!\!\!\!\!\!\!\!\!\!\!\!\!\!\!\!\!\!\!\!\!\!\!\!\!\!$ |
| Benachrichtigungen vor der Verbindungsherstellung:<br>Benutzer benachrichtigen, wenn die Serveridentität nich                                                                                                    | nt überp 🗸                                                                      |
| Benachrichtigungen vor der Verbindungsherstellung:<br>Benutzer benachrichtigen, wenn die Serveridentität nich<br>Authentifizierungsmethode auswählen:<br>Gesichertes Kennwort (EAP-MSCHAP v2) V                                                                                                    | nt überp                                                                        |
| Benachrichtigungen vor der Verbindungsherstellung:<br>Benutzer benachrichtigen, wenn die Serveridentität nich<br>Authentifizierungsmethode auswählen:<br>Gesichertes Kennwort (EAP-MSCHAP v2) VK                                                                                                    | nt überp                                                                        |
| Benachrichtigungen vor der Verbindungsherstellung:<br>Benutzer benachrichtigen, wenn die Serveridentität nich<br>Authentifizierungsmethode auswählen:<br>Gesichertes Kennwort (EAP-MSCHAP v2) V K<br>Schnelle Wiederherstellung der Verbindung aktivieren<br>Verbindung trennen, wenn Server kein Kryptografiebin<br>vorweist                                | nt überp ∨<br>onfigurieren<br>dungs-TLV                                         |
| Benachrichtigungen vor der Verbindungsherstellung:<br>Benutzer benachrichtigen, wenn die Serveridentität nich<br>Authentifizierungsmethode auswählen:<br>Gesichertes Kennwort (EAP-MSCHAP v2) V K<br>Schnelle Wiederherstellung der Verbindung aktivieren<br>Verbindung trennen, wenn Server kein Kryptografiebin<br>vorweist                                | nt überp v<br>onfigurieren<br>dungs-TLV                                         |
| Benachrichtigungen vor der Verbindungsherstellung:<br>Benutzer benachrichtigen, wenn die Serveridentität nich<br>Authentifizierungsmethode auswählen:<br>Gesichertes Kennwort (EAP-MSCHAP v2) V K<br>Schnelle Wiederherstellung der Verbindung aktivieren<br>Verbindung trennen, wenn Server kein Kryptografiebin<br>vorweist<br>Identitätsschutz aktivieren | nt überp v<br>onfigurieren<br>dungs-TLV                                         |

Anschließend können noch Benutzername und Passwort hinterlegt werden, damit der Rechner die WLAN-Verbindung zu eduroam automatisch aufbauen kann. Dafür klicken Sie bitte auf "Erweiterte Einstellungen".

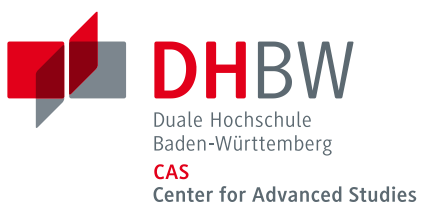

| Eigenschaften für Draht                 | losnetzwerk eduroam                           | ×  |
|-----------------------------------------|-----------------------------------------------|----|
| Verbindung Sicherheit                   |                                               |    |
|                                         |                                               |    |
| Sicherheitstyp:                         | WPA2-Enterprise ~                             |    |
| Verschlüsselungstyp:                    | AES 🗸                                         |    |
|                                         |                                               |    |
| Wählen Sie eine Metho                   | de für die Netzwerkauthentifizierung aus:     |    |
| Microsoft: Geschützte                   | es EAP (PEAP) 🗸 Einstellungen                 |    |
| Für diese Verbindu<br>jede Anmeldung sp | ng eigene Anmeldeinformationen für<br>eichern |    |
|                                         |                                               |    |
| Erweiterte Einstellu                    | ngen                                          |    |
|                                         |                                               |    |
|                                         | OK Abbrech                                    | en |

Im folgenden Dialog stellen Sie bitte den Authentifizierungsmodus auf "Benutzerauthentifizierung". Um Ihre Daten zu hinterlegen, klicken Sie bitte auf "Anmeldeinformationen speichern".

| Benutzerauth                           | entifizierung                                            |                              | $\sim$ |
|----------------------------------------|----------------------------------------------------------|------------------------------|--------|
| Anmeldein<br>Anmeldeinf                | formationen speichern<br>ormationen für alle Benutz      | er löschen                   |        |
| Einmaliges Anm                         | nelden für dieses Netzwerk                               | aktivieren                   |        |
| Unmittelbar                            | r vor der Benutzeranmeldu                                | ıng ausführe                 | n      |
| <ul> <li>Unmittelbar</li> </ul>        | r nach der Benutzeranmelo                                | lung ausführ                 | en     |
| Maximale Verz                          | ögerung (Sekunden):                                      | 10                           | *      |
| Anzeige zu:<br>Anmeldens               | sätzlicher Dialoge während<br>zulassen                   | des einmali                  | gen    |
| In diesem M<br>Benutzerau<br>verwendet | letzwerk werden für die C<br>Ithentifizierung separate v | omputer- un<br>irtuelle LANs | d die  |
|                                        |                                                          |                              |        |
|                                        |                                                          |                              |        |

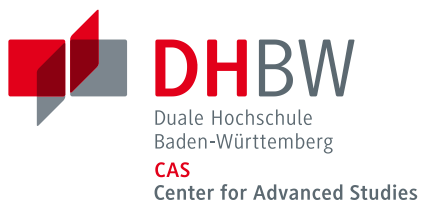

Als Anmeldedaten geben Sie bitte Ihre DHBW CAS Benutzerkennung <Benutzerkennung>@cas.dhbw.de und Ihr Passwort ein. Bestätigen Sie mit "OK" und die Verbindung wird aufgebaut.

## Root Zertifikat nachinstallieren

Das Root-Zertifikat der Telekom müssen Sie nur nachinstallieren, wenn es auf Ihrem Computer noch nicht vorhanden ist - siehe oben.

Das Prüfen der Identität der Authentifizierungsserver wird dringend empfohlen. Dazu muss das Stammzertifikat der Telekom auf dem lokalen System installiert sein. Ist das nicht der Fall, kann der Client nicht testen, ob er bei der Authentifizierung mit einem offiziellen Server kommuniziert. Ist die Prüfung deaktiviert, so kann das eigene Password gestohlen und der eigene Account missbraucht werden.

Das Stammzertifikat der Telekom finden Sie über den Link: https://www.pki.dfn.de/wurzelzertifikate/globalroot2/

Markieren Sie unter der Überschrift Formate mit der rechten Maustaste die Dateierweiterung .crt und wählen Sie aus dem Menü den Punkt "Speichern unter". Speichern Sie das crt-File an einem beliebigen Ort, z. B. auf dem Desktop. Führen Sie anschließend einen Doppelklick auf das gespeicherte File aus und folgen Sie dem Dialog. Sie können alle Voreinstellungen der Zertifikatsimport-Assistenten übernehmen.